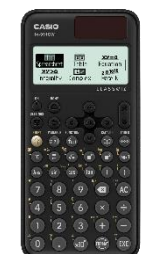

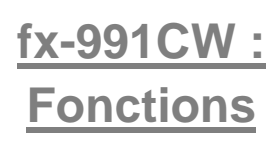

CASIO

1

## Afficher le tableau de valeurs d'une fonction

Dans le menu TABLE appuyer sur TOOLS .....

| Table Range<br>Define f(x)/g(x)⊳<br>Table Type ► | D <mark>efine f(z)</mark><br>Define g(z) | f (x)=2x-1 | g (x)=x |
|--------------------------------------------------|------------------------------------------|------------|---------|
| Edit 🕨                                           |                                          |            |         |

Saisir ensuite les valeurs au clavier, en utilisant (+) et (-) (cela incrémente ou décrément la valeur de x du Step définit dans Table range) ou en f(x)9(x) paramétrant une plage avec TOOLS ((Table Range). 2 3 4 3 5 7

2 3 4

234

Remarque : On peut générer un Qr Code avec les touches (f) (x). En flashant ce QR Code avec un smartphone ou une tablette on peut visualiser la représentation graphique des fonctions.

## Rappeler une fonction déjà définies

On peut rappeler une fonction déjà définie par exemple pour calculer l'image d'un nombre ou un nombre dérivé dans le menu CALCULATE ou encore résoudre une équation avec SOLVER dans le menu EQUATION.

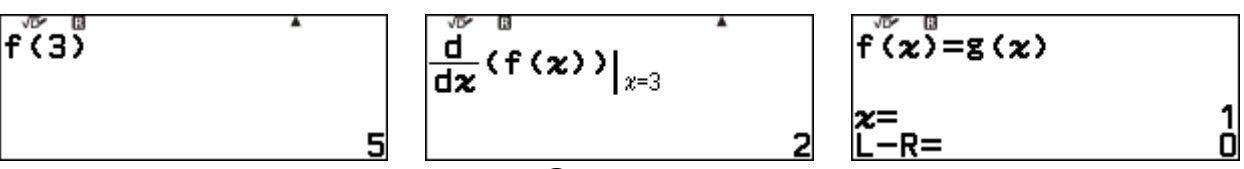

Pour cela il suffit d'appuyer sur la touche f(x) et de sélectionner la fonction souhaitée.

## Étudier une fonction polynomiale

Dans le menu E QUATION, sélectionner Polynomial puis le degré du polynôme. Saisir ensuite les coefficients. Dans l'exemple ci-dessous on prend le polynôme  $x^2+x-2$ 

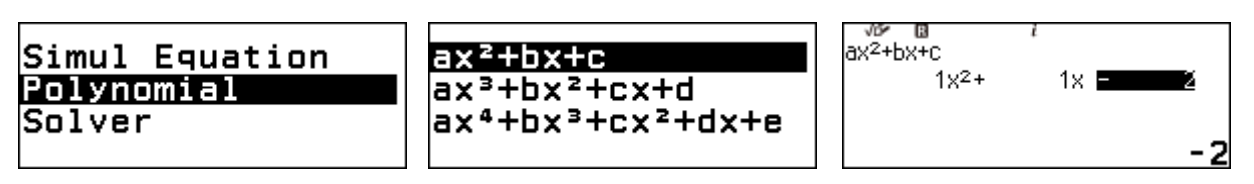

On exécute et on obtient, les racines (réelles ou complexes)

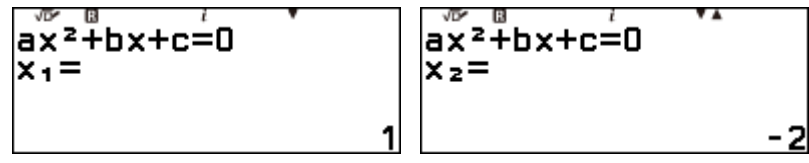

On continue d'exécuter et on obtient les extremums locaux s'il y en a.

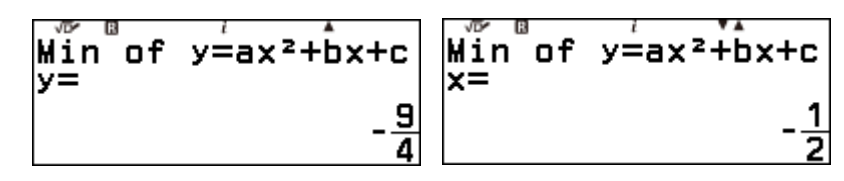

## **Boost Your Curiosity**